## Convert your thesis into a PDF/A

The PDF/A file can only be created with the following tools:

- Word
- Acrobat
- Latex
- Tex
- Writer
- Draw
- PDF-Creator

## **Example – Conversion with Word**

Step 1 Open your thesis in Word. Under the "File → Save as" tab, select the storage location and file name. Set the file type to: "PDF". Click on the "Options..." button.

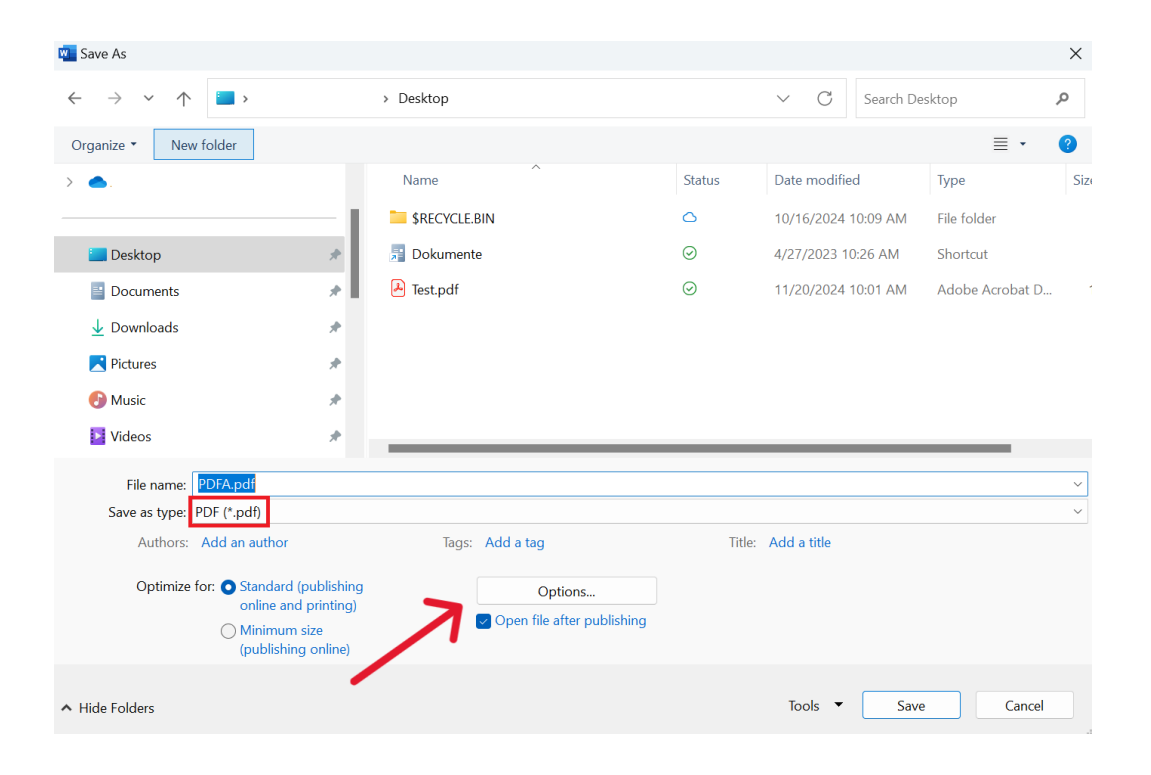

## Step 2 Check the "PDF/A-

**compliant**" box and confirm with "OK" and "Save".

Check the "Create bookmarks using Headings" box and confirm with "Ok".

| Options                                    | ?     | × |
|--------------------------------------------|-------|---|
| Page range                                 |       |   |
| O <u>A</u> Ⅱ                               |       |   |
| <ul> <li>Curr<u>e</u>nt page</li> </ul>    |       |   |
| <ul> <li>Selection</li> </ul>              |       |   |
| ○ Pa <u>q</u> e(s) From: 1                 | To: 1 | * |
| Publish what                               |       |   |
| ○ <u>D</u> ocument                         |       |   |
| Document showing markup                    |       |   |
| Include non-printing information           |       |   |
| ✓ Create bookmarks using:                  |       |   |
| Headings                                   |       |   |
| Word bookmarks                             |       |   |
| Document properties                        |       |   |
| Document structure tags for accessibility  |       |   |
| PDF options                                |       |   |
| PDF/A compliant                            |       |   |
| Optimize for image <u>q</u> uality         |       |   |
| Bitmap text when fonts may not be embedded |       |   |
| Encrypt the document with a password       |       |   |
| OK Cancel                                  |       |   |
|                                            |       |   |